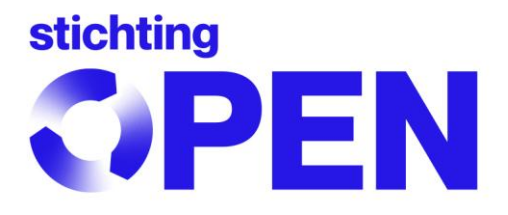

# Manual MyOPEN 2.0

## **Table of Contents**

- 1. Account
  - 1.1. Logging in
  - 1.2. Logging out
  - 1.3. Company details
  - 1.4. Contracts
  - 1.5. Service points
  - 1.6. Contacts
    - 1.6.1. Edit a contact person
    - 1.6.2. Add a contact person
    - 1.6.3. Roles of contact persons
  - 1.7. Addresses
    - 1.7.1. Edit an address
    - 1.7.2. Add an address
  - 1.8. Account management by Consultant/Compliance Agency
- 2. Reporting
  - 2.1. Logging in
  - 2.2. Logging out
  - 2.3. Starting a statement
  - 2.4. Filling in a statement
    - 2.4.1. Step 1: Check details
      - 2.4.1.1. Changing details
    - 2.4.2. Step 2: Fill in statement
      - 2.4.2.1. Filling in manually
      - 2.4.2.2. Uploading an Excel file
      - 2.4.2.2.1. Formatting the Excel file
    - 2.4.3. Step 3: Check statement
  - 2.5. Zero statement
  - 2.6. Simplified statement
  - 2.7. Correcting a statement
  - 2.8. Invoicing
  - 2.9. Export statement
  - 2.10. Reporting as a Compliance Agency or Consultant
- 3. Contacting Stichting OPEN

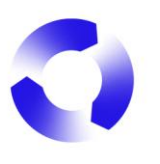

## 1. Account

## 1.1. Logging in

To log in to your MyOPEN 2.0 account, go to <u>https://account.stichting-open.org/</u> and enter your e-mail address and password. If you have forgotten your password, click on the blue text Wachtwoord vergeten (= Forgot password) and enter your e-mail address to receive a new invitation by e-mail to register a new password.

|                                       |                                           | OPEN |
|---------------------------------------|-------------------------------------------|------|
| · · · · · · · · · · · · · · · · · · · | Inloggen op MyOpen                        |      |
|                                       | E-mailadres                               |      |
|                                       | hendrik@hetpluspunt.nl                    |      |
|                                       | Wachtwoord                                |      |
|                                       | Тооп                                      |      |
|                                       |                                           |      |
|                                       | Inloggen                                  |      |
|                                       | Nog geen account? Doe de registratiecheck |      |
|                                       | Wachtwoord vergeten                       |      |

Once you have successfully logged in, you will be taken to the page with all the company details for your account. At the top of the page you will see the different tabs for your account. The tabs you see may differ depending on your organisation's role in Stichting OPEN. Should your page be in Dutch please refresh the page. If it remains in Dutch you might need to change the settings of your account: see 1.6 <u>Contacts</u>

## 1.2. Logging out

To log out of your account, click on your initials that appear at the top right of the screen. In the window that appears, click Sign out.

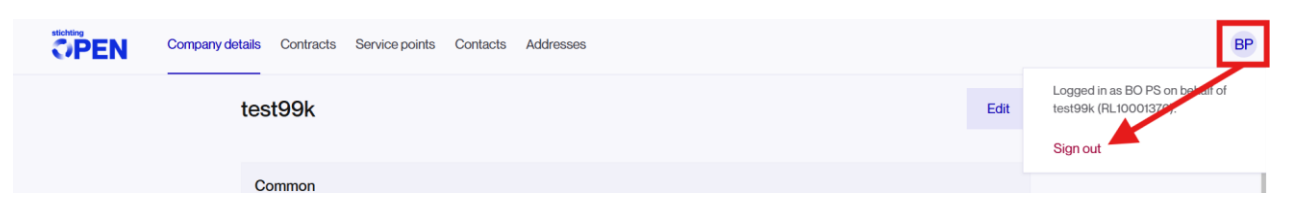

## 1.3. Company details

The Company details tab allows you to view the company details. If your contact person (also) has the role of Admin (see 1.6 <u>Contacts</u>), you can also change the company details if necessary. If you want to change the details, click on the top right button Edit.

| Company details | Contracts   | Service points | Contacts | Addresses           |                            |      |
|-----------------|-------------|----------------|----------|---------------------|----------------------------|------|
| tes             | t99k        |                |          |                     |                            | Edit |
| Co              | ommon<br>me |                |          |                     | Chamber of commerce number |      |
| te              | est99k      |                |          |                     | 90006623                   |      |
| Ph              | one number  |                |          | Website (Optioneel) | Language                   |      |
| з               | 31612345678 |                |          |                     | NL                         |      |

All the fields will turn white and you will be able to change them. Once the changes have been made, click on the Save button to finalise them. To cancel the changes, click on the Cancel button.

| Company details | Contracts         | Service points | Contacts | Addresses           |              |                 |        |
|-----------------|-------------------|----------------|----------|---------------------|--------------|-----------------|--------|
| test            | 99k               |                |          |                     |              | Save            | Cancel |
|                 |                   |                |          |                     |              |                 |        |
| Cor             | <b>mmon</b><br>ne |                |          |                     | Chamber of c | commerce number |        |
| tes             | st99k             |                |          |                     | 90006623     |                 |        |
| Pho             | ne number         |                |          | Website (Optioneel) | Language     |                 |        |
| 31              | 612345678         |                |          |                     | NL           |                 | •      |

If you save changes and not all mandatory fields are filled in, you will receive the message *Company details could not be updated* and the mandatory fields will have a red frame with additional information.

| Company details | Contracts                        | Service points | Contacts | Addresses                                           |                                        |        |
|-----------------|----------------------------------|----------------|----------|-----------------------------------------------------|----------------------------------------|--------|
| tes             | t99k                             |                |          |                                                     | Save                                   | Cancel |
| Ci<br>Na        | ommon<br>Ime<br>iest99k          |                |          |                                                     | Chamber of commerce number<br>90006623 |        |
| Ph              | one number<br>31612345678        |                |          | Website (Optioneel)                                 | Language                               | ÷      |
| [fo             | reignparticipa<br>No             | nt]            | ÷        |                                                     |                                        |        |
| Fii<br>IB/      | nancial<br>AN<br>AN is not valid | A              |          | Bic/Swift code Company details could not be updated | Vat number (Optioneel)                 |        |

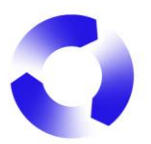

These mandatory fields must be filled in correctly before the details can be saved.

**Please note:** The Chamber of Commerce number **cannot** be changed. Please <u>contact</u> <u>Stichting OPEN</u>.

#### 1.4. Contracts

Depending on the nature of your organisation's collaboration with Stichting OPEN, arrangements may be set out in one or more agreements. These can be found under the Contracts tab.

Temporary information: Due to a bug in the system, you may not be able to see all agreements. We are working hard to resolve this issue.

From this overview, you can download active agreements in PDF format. To do this, click on the arrow icon behind the relevant agreement. The download will start automatically.

|                  | Company details   | Contracts | Service points | Contacts | Addresses |            |          |        |    |
|------------------|-------------------|-----------|----------------|----------|-----------|------------|----------|--------|----|
| Contracts        |                   |           |                |          |           |            |          |        |    |
| Name             |                   |           |                |          |           | Start date | End date | Status |    |
| Waste-Management | Fee Agreement(WMF | FA) EEE   |                |          |           | 1 Jan 2025 | -        | Active | ¥. |

It is also possible in this overview to sign a contract, if a signature is required for the contract; this will activate any underlying agreements in the system. Please notice the status of the contract: if a contract is in effect, the status will be *Active*.

To sign a contract, please click on the button Sign; this will open a pop-up window with a check mark. After checking the mark, please click on the button Confirm to finalize the agreement and activate the contract.

|                     | Company details     | Contracts       | Service points | Contacts                                  | Addresses                                                      |           |         |        | BS |
|---------------------|---------------------|-----------------|----------------|-------------------------------------------|----------------------------------------------------------------|-----------|---------|--------|----|
| Contracts           |                     |                 |                |                                           |                                                                |           |         |        |    |
| Name                |                     |                 |                |                                           | Start date                                                     | End date  | Status  |        |    |
| Deelnemersovereenko | omst exportteruggav | ve Stichting OF | PEN            |                                           | 5 Mar 2025                                                     | -         | Created | ± Sign |    |
| Waste-Management F  | ee Agreement (WMF   | FA)Batteries    |                |                                           | 24 Dec 2024                                                    | -         | Active  |        |    |
|                     |                     |                 |                |                                           |                                                                |           | /       |        |    |
|                     |                     |                 | Sign cont      | ract                                      |                                                                | ×         |         |        |    |
|                     |                     |                 | By clicking o  | n the check r                             | nark you agree with the                                        | contract. |         |        |    |
|                     |                     |                 | I confirm      | I have read th                            | ne contract and wish to                                        | sign it.  |         |        |    |
|                     |                     |                 | Co             | onfirm                                    | Cancel                                                         |           |         |        |    |
|                     |                     |                 | By clicking o  | n the check r<br>I have read th<br>onfirm | nark you agree with the<br>ne contract and wish to a<br>Cancel | contract. |         |        |    |

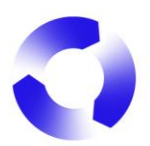

**Please note!** To initiate a new contract that is not yet available in your overview, <u>contact</u> <u>Stichting OPEN</u>.

## 1.5. Service points

Temporary information: This information is not yet active and will be activated once the migration of our Operations Department has taken place.

#### 1.6. Contacts

The Contacts tab is used to manage the users who have access to the account. In this overview, existing users can be managed and new users can be added by the contact person with the *Admin* role. A contact person without the *Admin* role can only edit their own data (except the role(s)). If there is no contact person with the *Admin* role, please contact Stichting OPEN.

|          | Company details | Contracts | Service points | Contacts  | Addresses        |             |       |                        |                 |          | BP     |
|----------|-----------------|-----------|----------------|-----------|------------------|-------------|-------|------------------------|-----------------|----------|--------|
| Contacts |                 |           |                |           |                  |             |       |                        |                 | + Add c  | ontact |
| Name     |                 |           |                | Email     |                  | Phone       | Roles |                        | [service_point] | Language |        |
| BOPS     |                 |           |                | deelnemer | szak_ g-open.org | 31797600630 | Produ | cer batteries + 1 more | -               | English  | 1      |
|          |                 |           |                |           |                  |             | Roles | ottorion               |                 |          |        |
|          |                 |           |                |           |                  |             | Admin | allenes                |                 |          |        |
|          |                 |           |                |           |                  |             |       |                        |                 |          |        |

#### 1.6.1. Edit a contact person

To edit an existing contact, first click on the three dots that appear after the contact or click on the name. Click Edit.

|          | Company details | Contracts | Service points | Contacts  | Addresses       |             |                             |                 |          | BP         |
|----------|-----------------|-----------|----------------|-----------|-----------------|-------------|-----------------------------|-----------------|----------|------------|
| Contacts |                 |           |                |           |                 |             |                             |                 | + A      | dd contact |
| Name     |                 |           |                | Email     |                 | Phone       | Roles                       | [service_point] | Language | •          |
| BOPS     |                 |           |                | deelnemer | szak g-open.org | 31797600630 | Producer batteries + 1 more | -               | English  | ÷          |

On the details page, all input fields can be changed directly. To save changes, click the Save button. To cancel changes, click the Cancel button.

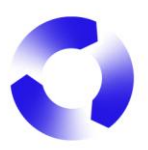

| Company detai | s Contracts | Service points | Contacts | Addresses                          |              |      |
|---------------|-------------|----------------|----------|------------------------------------|--------------|------|
| I             | BO PS       |                |          |                                    | Cancel       | Save |
| F             | irst name   |                |          | Infix (Optioneel)                  | Last name    |      |
|               | во          |                |          |                                    | PS           |      |
| C             | Occupation  |                |          | Email                              | Phone number |      |
|               |             |                |          | deelnemerszaken@stichting-open.org | 31797600630  |      |
|               |             |                |          | Roll(s)                            | Language     |      |
|               |             |                |          | Admin                              | ÊN           | ~    |
|               |             |                |          | Authorized to sign                 |              |      |
|               |             |                |          | Communications                     |              |      |

If you save changes and not all mandatory fields are filled in, you will receive the message *Contact details could not be updated* and the mandatory fields will have a red frame with additional information.

| Company details | Contracts   | Service points | Contacts | Addresses                                                                           |     |                 |      |
|-----------------|-------------|----------------|----------|-------------------------------------------------------------------------------------|-----|-----------------|------|
| BC              | OPS         |                |          |                                                                                     |     | Cancel          | Save |
| Firs            | t name<br>O |                |          | Infix (Optioneel)                                                                   |     | Last name<br>PS |      |
| Occ             | supation    | 1 1            |          | Email<br>deelnemerszaken@stichting-open.o                                           | org | Phone number    |      |
|                 |             |                |          | Roll(s) Admin Authorized to sign Basic Communications  Contact could not be updated | ×   | Language<br>EN  | v    |

These mandatory fields must then be filled in correctly before the data can be saved.

**Note!** As a contact is defined by the associated email address, it is not possible to change the email address. In this case, you must add a new contact.

## 1.6.2. Add a contact person

Adding a new contact to your account is also done from the Contacts page. To do this, click on the + Add contact button.

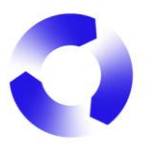

| ÖPEN     | Company details | Contracts | Service points | Contacts  | Addresses       |             |                             |                 |          | BP      |
|----------|-----------------|-----------|----------------|-----------|-----------------|-------------|-----------------------------|-----------------|----------|---------|
| Contacts |                 |           |                |           |                 |             |                             |                 | + Add o  | contact |
| Name     |                 |           |                | Email     |                 | Phone       | Roles                       | [service_point] | Language |         |
| BOPS     |                 |           |                | deelnemer | szak g-open.org | 31797600630 | Producer batteries + 1 more | -               | English  | :       |

This will bring up a new screen where you can fill in all the details. Once all the details have been entered, click the Save button to make the new contact permanent. An invitation to register their own password will immediately be sent to the new contact's email address. The new contact will also immediately appear in the contact list.

| Company details | Contracts | Service points | Contacts | Addresses          |   |               |
|-----------------|-----------|----------------|----------|--------------------|---|---------------|
| N               | ew user   |                |          |                    |   |               |
| Firs            | st name   |                |          | Infix (Optioneel)  |   | Last name     |
| N               | lew       |                |          |                    |   | Contact       |
| Oc              | cupation  |                |          | Email              |   | Phone number  |
| т               | ester     |                |          | tester@test99k     |   | 0031797600630 |
|                 |           |                |          | Roll(s)            |   | Language      |
|                 |           |                |          | Admin              | Â | EN ~          |
|                 |           |                |          | Authorized to sign |   |               |
|                 |           |                |          | Basic              |   |               |
|                 |           |                |          | Communications     |   |               |
|                 |           |                |          |                    |   | Save          |

## 1.6.3. Roles of contact persons

Contacts can have different roles within an account. Because some data may be sensitive to share with other colleagues, it is possible to split the permissions in your account by assigning roles to different contacts.

The role(s) a contact has determines what they can and cannot do in the account:

- Admin: contact has all account permissions.

- Financial producer devices: contact for invoicing in relation to statements of electr(on)ical appliances and/or lamps placed on the market.

- Financial producer batteries: contact for invoicing in relation to statements of batteries and/or (e-bike) accumulators placed on the market.

- Producer devices: contact responsible for making statements for electr(on)ical appliances and/or lamps placed on the market.

- Producer batteries: contact responsible for making battery statements for batteries and/or (ebike) accumulators placed on the market.

- Authorized to sign: contact person authorised to approve an agreement.

**Note!** Roles that are not relevant to report a statement are not considered here.

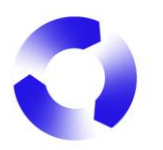

## 1.7. Addresses

The Addresses tab provides an overview of the different addresses within an organisation. In this overview, the different addresses can be managed by the contact person with the *Admin* role.

| ÖPEN           | Company details | Contracts | Service points | Contacts       | Addresses |                                | E             | 3P |
|----------------|-----------------|-----------|----------------|----------------|-----------|--------------------------------|---------------|----|
| Addresses      |                 |           |                |                |           |                                | + Add address |    |
| Street         |                 |           | Zip            | code           |           | Туре                           |               |    |
| Test Street 48 |                 |           | 750            | 101, Paris, FR |           | Main address, Mailing, Billing |               |    |

Within each account, there must always be a **Main address**, a **Mailing address**, and a **Billing address**. The same address can be used for all three purposes, or it can be different for each purpose. You can see which address is used for which purpose in the overview.

## 1.7.1. Edit an address

To edit an address, click on the three dots that appear after the address. This will bring up a menu of options, including Edit. Clicking this will open a new screen where you can make changes to the address.

|                | Company details Contracts | Service points Contacts | Addresses |                                |   | BP            |
|----------------|---------------------------|-------------------------|-----------|--------------------------------|---|---------------|
| Addresses      |                           |                         |           |                                | + | - Add address |
| Street         |                           | Zip code                |           | Туре                           |   |               |
| Test Street 48 |                           | 75001, Paris, Fl        | R         | Main address, Mailing, Billing |   |               |
|                |                           |                         |           |                                |   | Edit          |
|                |                           |                         |           |                                |   | Billing       |
|                |                           |                         |           |                                |   | Mailing       |
|                |                           |                         |           |                                |   | Main address  |
|                |                           |                         |           |                                |   | Verwijderen   |

## 1.7.2. Add an address

To create a new address, click the + Add Address button on the overview page. The new screen will allow you to fill in the details.

|                | Company details | Contracts | Service points | Contacts       | Addresses |                                | BP            |
|----------------|-----------------|-----------|----------------|----------------|-----------|--------------------------------|---------------|
| Addresses      |                 |           |                |                |           |                                | + Add address |
| Street         |                 |           | Zip            | code           |           | Туре                           |               |
| Test Street 48 |                 |           | 75             | 001, Paris, FR |           | Main address, Mailing, Billing | ÷             |

To finalise your entry, click the Save button. To cancel your entry, click the Cancel button.

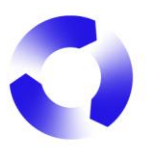

| Bedrijfsgegevens Overeenkomsten | Servicepunten Contactpersonen Adres | sen       |                        | HH |
|---------------------------------|-------------------------------------|-----------|------------------------|----|
|                                 | Adres wijzigen                      |           |                        |    |
|                                 | Straat                              | Nummer    | Toevoeging (Optioneel) |    |
|                                 | Lijnbaansgracht                     | 190       | н                      |    |
|                                 | Postcode                            | Stad      | Land                   |    |
|                                 | 1016XA                              | Amsterdam | Nederland ~            |    |
|                                 |                                     |           | Annuleren Opsiaan      |    |

**Please note:** If you are using the collection service as an e-waste collector, you will also find the addresses of the Service Points in this Overview. In this case, a Service Point number (SPxxxxxxxx) will appear under the type of address in the map.

Temporary information: This information is not yet active and will be activated once the migration of our Operations Department has taken place.

## 1.8. Account management by Consultant/Compliance Agency

If you are registered with Stichting OPEN to make statements for batteries, electr(on)ical appliances and/or lamps placed on the market for your customers, your account is referred to as a Compliance Agency. This means that you manage the accounts of several companies, as these accounts are linked to yours.

If you are logged in as a Compliance Agency, you will see which companies are linked to your account on your dashboard, and you can easily start working with one of them by clicking on its name. You will immediately see the company details for that organisation, including all relevant tabs.

| ል            |                        |                             |            |                                               |
|--------------|------------------------|-----------------------------|------------|-----------------------------------------------|
| <br>$\angle$ | RecycleN<br>RL00041637 | le GmbH                     |            |                                               |
|              | Companies              | Settings Contacts           |            |                                               |
|              |                        | ٩                           |            |                                               |
|              | Name                   |                             | Code       | Address                                       |
|              | Eglo Online Gr         | nbH                         | RL10001132 | Heiligkreuz 22<br>6136 PILL                   |
|              | Pre-test2              |                             | RL10001362 | Magistratenlaan 4<br>5223 MD 's-Hertogenbosch |
|              | MyOpen Demo            | )                           | RL10001363 | Magistratenlaan 4<br>5223 MD 's-Hertogenbosch |
|              | Items per page         | : 10 🗘 1-3 of 3 items shown |            | 1  t of 1 pages < >                           |

| 0 |       |                      |        |                      |                   |                            |      |                     |
|---|-------|----------------------|--------|----------------------|-------------------|----------------------------|------|---------------------|
|   | යි Eg | lo Online GmbH 🛟     | Compar | ny details Contracts | Service points Co | ntacts Addresses           |      | To reporting portal |
|   |       | Eglo Online GmbH     |        |                      |                   |                            | Edit |                     |
|   |       |                      |        |                      |                   |                            |      |                     |
|   |       | Common<br>Name       |        |                      |                   | Chamber of commerce number |      |                     |
|   |       | Eglo Online GmbH     |        |                      |                   | 571809                     |      |                     |
|   |       | Phone number         |        | Website (Optioneel)  |                   | Language                   |      |                     |
|   |       | +43 5242 6996 214    |        |                      |                   | EN                         |      |                     |
|   |       | [foreignparticipant] |        |                      |                   |                            |      |                     |
|   |       | B2C                  | •      |                      |                   |                            |      |                     |
|   |       |                      |        |                      |                   |                            |      |                     |
|   |       | Financial            |        | Bic/Swift code       |                   | Vat number (Optioneel)     |      |                     |
|   |       |                      |        |                      |                   | ATU77698056                |      |                     |
|   |       |                      |        |                      |                   |                            |      |                     |

The Edit button allows you to edit the company details. To finalise your entry, click the Save button. To cancel your entry, click the Cancel button.

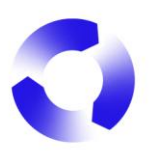

## 2. Reporting

## 2.1. Logging in

To log in to the reporting portal MyOPEN 2.0, go to <u>https://reporting.stichting-open.org/</u> and enter your e-mail address and password. If you have forgotten your password, click on the blue text Wachtwoord vergeten (= Forgot password) and enter your e-mail address to receive a new invitation by e-mail to register a new password.

|                                                                                                    | 640  |                                          |      | OPEN |
|----------------------------------------------------------------------------------------------------|------|------------------------------------------|------|------|
| The second second second second second second second second second second second second second second second se |      | Inloggen op MyOpen                       |      |      |
|                                                                                                    |      | E-mailadres                              |      |      |
|                                                                                                    |      | hendrik@hetpluspunt.nl                   |      |      |
|                                                                                                    |      | Wachtwoord                               |      |      |
|                                                                                                    |      |                                          | Toon |      |
|                                                                                                    |      | Inloggen                                 |      |      |
|                                                                                                    | 1000 | Nog geen account? Doe de registratieched | ck   |      |
|                                                                                                    |      | wachtwoord vergeten                      |      |      |
|                                                                                                    | 100  |                                          |      |      |

Once logged in, you will immediately see all your statements and invoices in an overview page. From here you can start or resume the statements.

|                                                     |                           |                   |                                                                                | в |
|-----------------------------------------------------|---------------------------|-------------------|--------------------------------------------------------------------------------|---|
| Battery statements overview                         |                           |                   | Contact                                                                        |   |
| 2025<br>RB00006279                                  | Created on<br>19 Feb 2025 | Fill in statement | <ul> <li>deelnemerszaken@stichting-open.org</li> <li>(079) 7600 630</li> </ul> |   |
| Device statements overview                          |                           |                   | Documents                                                                      |   |
| There are no statements yet                         |                           |                   | . → Battery overview                                                           |   |
| Invoices battery statements                         |                           |                   |                                                                                |   |
| There are no invoices yet.                          |                           |                   |                                                                                |   |
| (i) Stichting EPAC invoices are not present in this | s overview. ABC           | ×                 |                                                                                |   |
| Invoices device statements                          |                           |                   |                                                                                |   |
| There are no invoices yet.                          |                           |                   |                                                                                |   |

## 2.2. Logging out

To log out, click on your initials that appear at the top right of the screen. In the screen that appears, click Sign out.

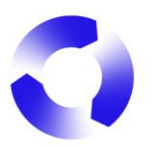

|                           |             |                           |                   |                                        | BP                                                        |
|---------------------------|-------------|---------------------------|-------------------|----------------------------------------|-----------------------------------------------------------|
| Battery statement         | ts overview |                           |                   | Contact                                | Logged in as BO PS on behalter<br>Pierre sas (RL10001355) |
| <b>2025</b><br>RB00006279 | New         | Created on<br>19 Feb 2025 | Fill in statement | deelnemerszaken@st<br>% (079) 7600 630 | Account setting                                           |
| Device statement          | s overview  |                           |                   | Documents                              |                                                           |

## 2.3. Starting a statement

The overview page lists all <u>statements</u>, with the most recent at the top. The status of each statement is shown so you know which statement is at which stage.

Select the statement you want to complete by clicking the Fill in statement button behind the relevant statement.

| Battery statement         | s overview |                           |                   |
|---------------------------|------------|---------------------------|-------------------|
| <b>2025</b><br>RB00006279 | New        | Created on<br>19 Feb 2025 | Fill in statement |

## 2.4. Filling in a statement

## 2.4.1. Step 1: Check details

The first step in submitting a statement is to check the details of the company for which you are submitting a statement.

| Back to dashboard                                                                        |                                                      |                                |
|------------------------------------------------------------------------------------------|------------------------------------------------------|--------------------------------|
| 1. Check details 2. Fill in statement 3. Check statement Check details RB00006279 - 2025 |                                                      |                                |
| (i) Please check if below details are correct. If this is not                            | the case, you can change them in your settings.      | Change details                 |
| Company name                                                                             | Contacts                                             | Business activities            |
| Pierre sas                                                                               | pierre@pierre.fr, deelnemerszaken@stichting-open.org | Producer / importer Batteries  |
| General address                                                                          | Postal address                                       | Invoice address                |
| rue des arbres 134, 69100 Lyon                                                           | rue des arbres 134, 69100 Lyon                       | rue des arbres 134, 69100 Lyon |
| IBAN                                                                                     | BIC/Swift                                            | VAT number                     |
| NL 27 INGB 0675740916                                                                    | INGB NL 2A                                           | FR15419365630                  |
|                                                                                          |                                                      | Confirm details                |

If the company details are correct, click the button at the bottom right: Confirm details. This will take you to the next step. See 2.4.2. <u>Step 2: Fill in statement</u>.

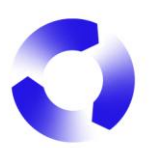

## 2.4.1.1. Changing details

If the company details are different, they should be corrected.

To do this, click on the blue Change details text at the top right of the company details. You will then be taken to the account environment in a new tab in your browser, where you can change the details.

| 1. Check details<br>Check det<br>RB00006279 - 20 | Back to dashboard Check details 2. Fill in statement 3. Check statement beck details 00006279 - 2025 |                                                     |                               |                  |  |  |  |
|--------------------------------------------------|----------------------------------------------------------------------------------------------------|-----------------------------------------------------|-------------------------------|------------------|--|--|--|
| (i) Please che                                   | ck if below details are correct. If this is not                                                      | the case, you can change them in your settings.     |                               | Change details 🛛 |  |  |  |
| Company name                                     |                                                                                                    | Contacts                                            | Business activities           |                  |  |  |  |
| Pierre sas                                       |                                                                                                    | pierre@pierre.fr, deelnemerszaken@stichting-open.or | Producer / importer Batteries |                  |  |  |  |
| General address                                  |                                                                                                    | Postal address                                      | Invoice address               |                  |  |  |  |
| rue des arbres 1                                 | 34, 69100 Lyon                                                                                       | rue des arbres 134, 69100 Lyon                      | rue des arbres 134, 69100 Lyo | n                |  |  |  |
| IBAN                                             |                                                                                                    | BIC/Swift                                           | VAT number                    |                  |  |  |  |
| NL 27 INGB 067                                   | 75740916                                                                                             | INGB NL 2A                                          | FR15419365630                 |                  |  |  |  |
|                                                  |                                                                                                    |                                                     |                               | Confirm details  |  |  |  |

Temporary information: If you only have the *Battery Producer* role as a contact, it is not possible to change the company details. This can be solved in several ways:

1. If your organisation has a contact person with the **Admin** role, that person can change the company details or that person can add the **Admin** role to your email address. See 1.6 <u>Contacts</u>.

2. Contact Stichting OPEN.

| Com | npany details Contracts Service points C | Contacts Addresses  |                            |
|-----|------------------------------------------|---------------------|----------------------------|
|     | Pierre sas                               |                     | Edit                       |
|     | Common<br>Name<br>Pierre sas             |                     | Chamber of commerce number |
|     | Phone number<br>33623487911              | Website (Optioneel) | Language                   |
|     | [foreignparticipant]<br>B2CAndB2B        | :                   |                            |
|     | Financial<br>IBAN                        | Bic/Swift code      | Vat number (Optioneel)     |

If you want to change the details, click on the top right button: Edit. See 1.3 <u>Company Details</u>

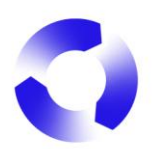

## 2.4.2. Step 2: Fill in statement

After confirming the company details, you will be taken to the page where the statement can be filled in. This can be done in several ways:

- Filling in manually
- Uploading an Excel file

## 2.4.2.1. Filling in manually

To start filling in manually, click on the + Add a new line button

| Back to dashboard                                                                              |                               |                          |                                |
|------------------------------------------------------------------------------------------------|-------------------------------|--------------------------|--------------------------------|
| 1. Check details 2. Fill in statement 3. Check state<br>Fill in statement<br>RB00006279 - 2025 | + Add a new line              | Declare a zero statement | [ <sub>☉</sub> Upload an excel |
|                                                                                                | No lines have been added yet. |                          |                                |

A new screen will open and you can search the battery nomenclature for the correct nomenclature code(s) to add to the statement.

| Add batterie(s)             |                                 |      |                                          |    |               |     | ×            |
|-----------------------------|---------------------------------|------|------------------------------------------|----|---------------|-----|--------------|
| Keyword                     | Chemical system                 |      | Sub type                                 |    | Weight (gram) |     |              |
| Search by battery-code, n Q | :                               | ÷    |                                          | \$ |               | Re  | eset filters |
| Portable Industrial E-bit   | ke<br>S<br>Choose a filter or e | Star | t search<br>r a search to find batteries | i. |               |     |              |
|                             |                                 |      |                                          |    | Can           | cel | Add          |

There are different ways of finding the correct nomenclature codes:

- Search by Keyword
- Filter on Chemical system

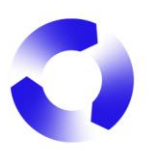

- Filter on Sub type
- Search by weight (in grams)

| Add batterie(s)             |                                     |                                            |               |        | ×            |
|-----------------------------|-------------------------------------|--------------------------------------------|---------------|--------|--------------|
| Keyword                     | Chemical system                     | Sub type                                   | Weight (gram) |        |              |
| Search by battery-code, n Q | +                                   |                                            | \$            | Re     | eset filters |
| Portable Industrial E-bik   | Alkaline manganese                  | •                                          |               |        |              |
|                             | Button cell (chemical type unknown) |                                            |               |        |              |
|                             | Lithium                             | rt search<br>er a search to find batteries | ì.            |        |              |
|                             | Lithium Tthionyl-<br>chloride       |                                            |               |        |              |
|                             | Rechargeable lead                   |                                            |               |        |              |
|                             | Rechargeable                        | •                                          |               |        |              |
|                             |                                     |                                            |               |        |              |
|                             |                                     |                                            |               |        |              |
|                             |                                     |                                            |               |        |              |
|                             |                                     |                                            |               | Cancel | Add          |

By specifying the search you get to the correct nomenclature codes.

You can then tick the appropriate nomenclature codes so that you can add several to the statement at once. Once you have ticked a nomenclature code, you can start a new search and the codes you have already ticked will remain.

To actually add your selected codes to the statement, click the Add button. The button also shows how many codes will be added to the statement at once.

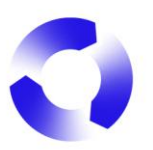

| Add b | patterie(s)                           |            |            |         |                   |        |              |        | ×              |
|-------|---------------------------------------|------------|------------|---------|-------------------|--------|--------------|--------|----------------|
| Keywo | ord                                   | Chemical s | system     | S       | Sub type          |        | Weight (gram | 1)     |                |
| Searc | ch by battery-code, n Q               | Lithium    | ×          | ÷       |                   | \$     | 95           |        | Reset filters  |
| Porta | able X Separate                       | Included   | Not buttor | n cell  | Non-Rechargeable  |        |              |        |                |
|       | Nomenclature code / IEC               | code       | Tags       |         |                   |        |              |        | Weight (range) |
|       | Lithium<br>A106010010 - D - Single ce | :11        | Portable   | Separat | e Not button cell | Non-R  | lechargeable |        | 80 - 100 g     |
|       | Lithium<br>A206035110 - Packs         |            | Portable   | Separat | e Not button cell | Non-R  | lechargeable |        | 90 - 100 g     |
|       | Lithium<br>B106010010 - D - Single ce | :11        | Portable   | Include | Not button cell   | Non-Re | echargeable  |        | 80 - 100 g     |
|       | Lithium<br>B206035110 - Packs         |            | Portable   | Include | Not button cell   | Non-Re | echargeable  |        | 90 - 100 g     |
|       |                                       |            |            |         |                   |        |              |        |                |
|       |                                       |            |            |         |                   |        |              |        |                |
|       |                                       |            |            |         |                   |        |              | Cancel | Add (2)        |

When you click Add, the search screen disappears and you see the statement with the nomenclature codes you have ticked. Next, enter the numbers for each code in the Amount column.

Enter the quantity of the relevant nomenclature code that your organisation was the first to place on the Dutch market. The portal will automatically calculate the cost. The amount will then appear in the Total column.

| - III IN Statement<br>B00006279 - 2025                             |        | + Add a new line | Declare a zero statement | [ <sub>☉</sub> Upload a | n exce |
|--------------------------------------------------------------------|--------|------------------|--------------------------|-------------------------|--------|
| Show article codes (i)                                             | Amount | Weight p         | er piece Tariff          | Total                   |        |
| B106010010<br>Lithium - Portable - Single cell                     |        | 90 g             | € 0.162 / Item           | € 0                     | ×      |
| A106010010<br>Lithium - Portable - Single cell                     |        | 90 g             | € 0.162 / Item           | € 0                     | ×      |
| A115010010<br>Lithium Tthionyl-chloride - Industrial - Single cell |        | 93 g             | € 0.492 / Item           | © 0                     | ×      |
| A115010030                                                         |        | 18 g             | € 0.10 / Item            | € 0                     | ×      |

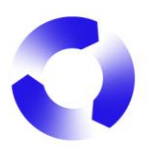

| Fill in statement RB00006279 - 2025  Show article codes (1)        | -      | ⊢ Add a new line | Declare a zero statement | [ <sub>0</sub> Upload a | in excel |
|--------------------------------------------------------------------|--------|------------------|--------------------------|-------------------------|----------|
| Туре                                                               | Amount | Weight per p     | piece Tariff             | Total                   |          |
| B106010010<br>Lithium - Portable - Single cell                     | 153    | <b>90</b> g      | € 0.162 / Item           | € 24.79                 | ×        |
| A106010010<br>Lithium - Portable - Single cell                     | 56984  | <b>90</b> g      | € 0.162 / Item           | € 9,231.41              | ×        |
| A115010010<br>Lithium Tthionyl-chloride - Industrial - Single cell | 67     | <b>93</b> g      | € 0.492 / Item           | € 32.96                 | ×        |
| A115010030<br>Lithium Tthionyl-chloride - Industrial - Single cell | 9945   | 18 g             | € 0.10 / Item            | € 994.50                | ×        |

For a number of batteries and accumulators, you must also add the weight manually. This applies to e-bike accumulators and industrial batteries with the sub type energy storage.

## 2.4.2.2. Uploading an Excel file

Instead of manually selecting nomenclature codes, it is possible to upload the statement in its entirety. This is done by first filling in all the required data in an Excel file and then uploading this file via the Reporting statement portal. See 2.4.2.2.1. Formatting the Excel file.

The Excel file can be added by clicking on the Upload an Excel button. Once this has been done, the Excel file can be selected using the Toevoegen (= Add) button. Once the correct file has been found, click on the Upload button.

**Note!** If you are using incognito/private mode in your browser, this may cause errors when processing the upload.

| Fill in statement<br>RB00006279 - 2025 |                          | + Add a new line   | Declare a zero statement | [ <sub>☉</sub> Upload an excel |
|----------------------------------------|--------------------------|--------------------|--------------------------|--------------------------------|
|                                        | Upload an excel document | for this statement | ×                        |                                |
|                                        | To                       | evoegen            |                          |                                |
|                                        | 🕹 Download template      | Cancel             | Upload                   |                                |

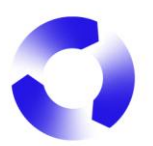

| 1. Check details 2. Fill in statement 3. Ch                                                        | neck statement                                                                                                    |
|----------------------------------------------------------------------------------------------------|----------------------------------------------------------------------------------------------------|
| - III IN Statement<br>RB00006279 - 2025                                                            | + Add a new line Declare a zero statement 🕞 Upload an excel                                                                                                    |
|                                                                                                    |                                                                                                    |
|                                                                                                    | Upload an excel document for this statement ×                                                                                                    |
|                                                                                                    | Upload Excel document                                                                                                    |
|                                                                                                    | Toevoegen                                                                                                    |
|                                                                                                    | ∠ Download template     Cancel     Upload                                                                                                    |
|                                                                                                    |                                                                                                    |
|                                                                                                    |                                                                                                    |
|                                                                                                    |                                                                                                    |
|                                                                                                    |                                                                                                    |
| 1. Check details <b>2. Fill in statement</b> 3. C                                                  | Check statement                                                                                                    |
| 1. Check details <b>2. Fill in statement</b> 3. C<br>Fill in statement                             | Check statement                                                                                                    |
| 1. Check details <b>2. Fill in statement</b> 3. C<br>Fill in statement<br>RB00006279 - 2025        | Check statement<br>+ Add a new line Declare a zero statement                                                                                                    |
| 1. Check details <b>2. Fill in statement</b> 3. C<br><b>Fill in statement</b><br>RB00006279 - 2025 | Check statement       + Add a new line     Declare a zero statement                                                                                                    |
| 1. Check details <b>2. Fill in statement</b> 3. C<br>Fill in statement<br>RB00006279 - 2025        | Check statement       + Add a new line     Declare a zero statement     Image: Check statement       Upload an excel document for this statement     ×                                                                                                    |
| 1. Check details <b>2. Fill in statement</b> 3. C<br><b>Fill in statement</b><br>1800006279 - 2025 | Check statement       + Add a new line     Declare a zero statement <pre>             Colored an excel             Upload an excel             Upload Excel document</pre>                                                                                                    |
| 1. Check details <b>2. Fill in statement</b> 3. C<br><b>Fill in statement</b><br>RB00006279 - 2025 | Check statement       + Add a new line     Declare a zero statement <pre>             Comparing the statement of this statement in the statement in the statement in the statement in the statement in the statement in the statement is statement in the statement in the statement is statement in the statement in the statement is statement in the statement is statement in the statement in the statement is statement in the statement is statement in the statement is statement in the statement is statement in the statement is statement in the statement is statement in the statement is statement in the statement is statement in the statement is statement in the statement is statement in the statement is statement in the statement is statement in the statement is statement in the statement in the statement in the statement is statement in the statement is statement in the statement in the statement in the statement in the statement in the statement in the statement in the statement in the statement in the statement in the statement in the statement in the statement in the statement in the statemen</pre> |
| 1. Check details <b>2. Fill in statement</b> 3. C<br><b>Fill in statement</b><br>RB00006279 - 2025 | Check statement       + Add a new line     Declare a zero statement <pre>             Upload an excel             Upload an excel             Upload Excel document             Test import 7-6-2024.xlsx</pre>                                                                                                    |

## 2.4.2.2.1. Formatting the Excel file

The Excel file must be formatted in a specific way so that the system can translate the data in the document into a real statement. In the upload screen, you can download a sample file (Download template) so that you know exactly what data to put in which column.

|   | Α                        | В          | С      | D         | E     | F    |
|---|--------------------------|------------|--------|-----------|-------|------|
| 1 | ArtCode                  | Syscode    | QtyArt | QtyBatPer | Usage | Gram |
| 2 | VW1234                   | B102010020 | 50     | 1         | Р     | 0    |
| 3 | VW5678                   | A102040150 | 33     | 2         | Р     | 0    |
| 4 | Alkaline AA batterij los | A102010030 | 800    | 1         | I     | 0    |
| 5 | E-bike type 2            | BEBIKE     | 10     | 1         | I     | 2600 |
| 6 | Losse e-bike accu type 3 | AEBIKE     | 20     | 1         | I     | 3400 |
| 7 | Lithium Thionyl Chloride | A115020090 | 65     | 1         | Р     | 0    |

Below is an example of the layout of the Excel file:

Notes on the Excel document:

- ArtCode: The unique reference to the item/your administration (optional)
- Syscode: The nomenclature code
- QtyArt: The number of articles that your company has put on the NL market first
- QtyBatPerArt: The number of batteries per article
- Usage: If it is industrial (I) or portable (P)

- **Gram**: The weight per battery/accumulator in grams - this only applies to e-bike batteries and industrial batteries with sub type Energy Storage.

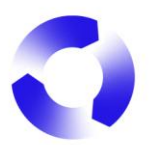

More detailed information can be found in the Overview batteries on <u>Producenten</u> <u>Extern.</u>

## 2.4.3. Step 3: Check statement

Once all the correct nomenclature codes have been found and the correct numbers have been entered, you can proceed to the next step. To do this, use the button at the bottom right: Save and check.

| Show article codes (i)                                       |        |                  |   |                  |          |   |
|--------------------------------------------------------------|--------|------------------|---|------------------|----------|---|
| Туре                                                         | Amount | Weight per piece |   | Tariff           | Total    |   |
| A106010030<br>Lithium - Portable - Single cell               | 150    | <b>15</b> g      |   | € 0.033 / Item   | € 4.95   | > |
| A106010665<br>Lithium - Portable - Button                    | 6879   | 1.40 g           |   | € 0.008 / Item   | € 55.03  | > |
| A102010040<br>Alkaline manganese - Portable - Alkaline       | 25     | <b>10</b> g      |   | € 0.025 / Item   | € 0.63   | > |
| BEBIKELP<br>Rechargeable lithiumPolymer - Industrial - EBike | 66     | 2850             | g | € 0.00108 / gram | € 203.15 | > |

You will then see a summary of your statement, including the financial data and associated costs. This step allows you to check the data one last time.

It is possible to add a purchase order number to the statement - this is optional.

Note! At this stage, you may need to scroll down the page to check all the details.

If all the details are correct, you can finalise your statement by submitting it. To do this, click the blue button at the bottom right: Submit statement.

| 1. Check details 2. Fill in statement 3. Check statement |          |         |        |                |                  |
|----------------------------------------------------------|----------|---------|--------|----------------|------------------|
| Check statement<br>RB00006279 - 2025                     |          |         |        |                |                  |
| Subtotal                                                 | € 203.15 | € 60.61 |        |                | € 263.76         |
| Already charged advance                                  | € 0      | €Ο      |        |                | € 0              |
| Total amount yet to be invoiced                          | € 203:15 | € 60.61 |        |                | € 263.76         |
| PO-number (Optioneel) i                                  |          |         |        |                |                  |
| PO 123789 d.d. 20-2-2025                                 |          |         |        |                |                  |
|                                                          |          |         |        |                |                  |
| Туре                                                     |          | Amount  | Weight | Tariff         | Total            |
| A106010030<br>Lithium - Portable - Sinole call           |          | 150     | 15 g   | € 0.033 / Item | € 4.95           |
| ← Previous                                               |          |         |        |                | Submit statement |

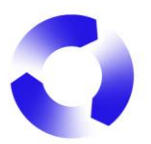

You will be asked to confirm that you have entered the correct information. However, if something is wrong, you can always easily go back into the statement process during each step to make changes.

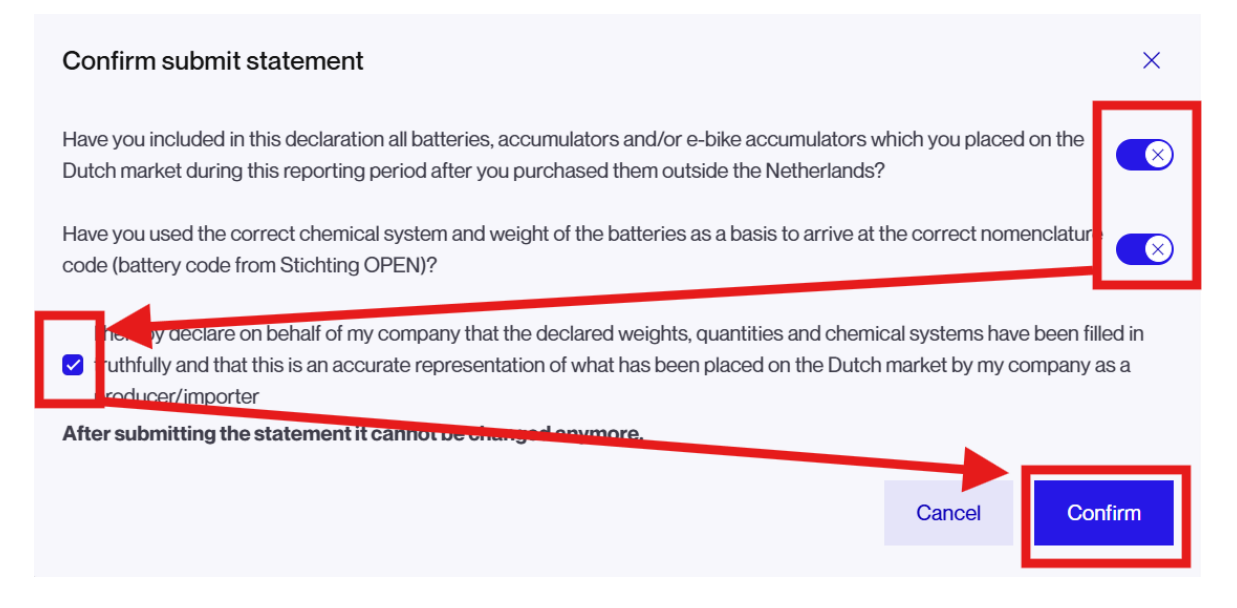

Once you have clicked the Confirm button, the final statement is submitted to Stichting OPEN. You will receive a confirmation email.

#### 2.5. Zero Statement

If your organisation did not place any products on the Dutch market as first during the last statement period, you should submit a zero statement. A zero statement is a statement that contains no products.

To submit a zero statement, click the Declare a zero statement button. You will immediately see the totals, i.e. 0. If you have previously been charged an advance for the period for which you are submitting a zero statement, this will be settled.

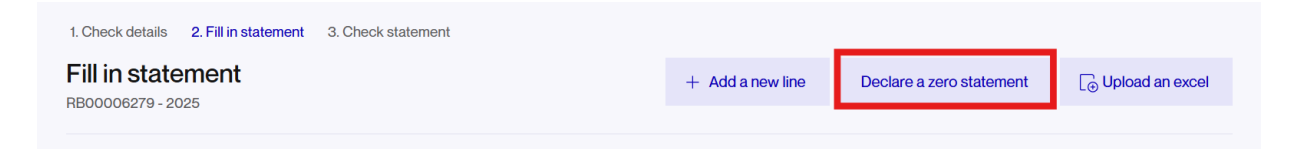

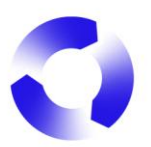

| 1. Check details 2. Fill in statement | 3. Check statement |                                                                  |
|---------------------------------------|--------------------|------------------------------------------------------------------|
| Check statement<br>RB00006279 - 2025  |                    |                                                                  |
| Company<br>Pierre sas<br>RL10001355   | IBAN               | Invoice e-mail address(es)<br>deelnemerszaken@stichting-open.org |
| Price breakdown per foundation        |                    | Total                                                            |
| Subtotal                              |                    | © 0                                                              |
| Already charged advance               |                    | € 0                                                              |
| Total amount yet to be invoiced       |                    | ε ο                                                              |
| PO-number (Optioneel)                 |                    |                                                                  |
| ← Previous                            |                    | Submit statement                                                 |

You must provide the reason for the zero statement before you can submit the statement. This is a mandatory field. You can add a PO-number if wanted. This is optional.

| 1. Check details 2. Fill in statement 3. Check statement      |                  |
|---------------------------------------------------------------|------------------|
| Check statement<br>RB00006279 - 2025                          |                  |
| PO-number (Optioneel)                                         |                  |
|                                                               |                  |
| Please provide the reason you are reporting a zero statement. |                  |
|                                                               |                  |
|                                                               | 0/2000           |
|                                                               |                  |
| No items to report                                            |                  |
| ← Previous                                                    | Submit statement |

As with a regular statement, a zero statement must be confirmed. You need to tick both boxes and then you can click Confirm.

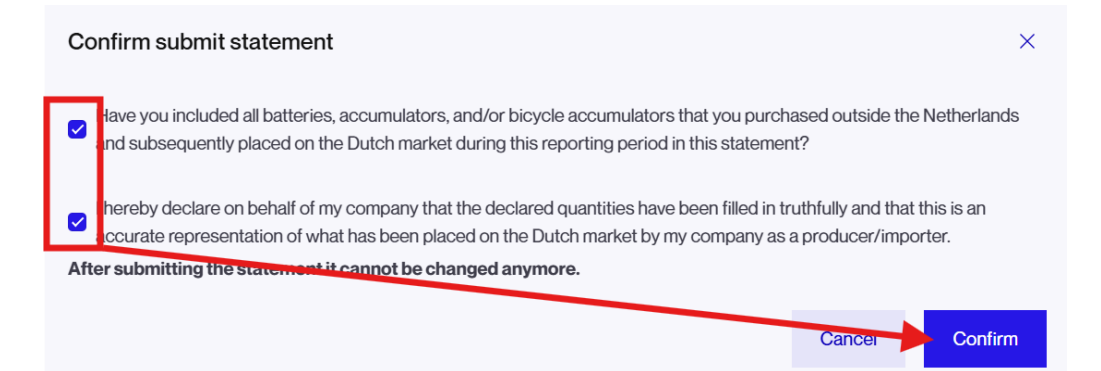

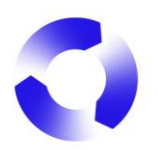

## 2.6. Simplified statement

If you are eligible to submit a simplified statement, you can will see the button Do simplified statement in step 2. Fill in statement.

| 1. Check details 2. Fill in statement 3. Check statemer | t                |                          |                         |                    |
|---------------------------------------------------------|------------------|--------------------------|-------------------------|--------------------|
| Fill in statement<br>RB00003277 - 2024                  | + Add a new line | Declare a zero statement | Do simplified statement | [⊕ Upload an excel |
|                                                         |                  |                          |                         |                    |
|                                                         |                  |                          |                         |                    |
|                                                         | No lines ha      | ave been added yet.      |                         |                    |
| + Add a                                                 | new line Do simp | lified statement [⊕ Uplo | ad an excel             |                    |

Once confirmed, all you need to do is enter the number of units of individual batteries and/or included batteries. Then click on Save and check. See 2.4.3. Step 3: Check statement

| i) This is a simplified statement. If you want to declare a regula | statement, press "Do regular statement". |                | ;     |
|--------------------------------------------------------------------|------------------------------------------|----------------|-------|
| уре                                                                | Amount                                   | Tariff         | Total |
| ndividual batteries                                                |                                          | € 0.033 / Item | €Ο    |
| ncluded batteries                                                  |                                          | € 0.033 / Item | € 0   |
|                                                                    |                                          |                |       |
|                                                                    |                                          |                |       |
|                                                                    |                                          | $\mathbf{N}$   |       |

## 2.7. Correcting a statement

There are times when an error might show up in a statement, or you might want to correct a statement due to a return of (products with) batteries. If you need to change something on a statement that has already been invoiced, you must submit a correction statement. As soon as a statement has the status Invoiced, it can be corrected.

To correct a statement, first open the details page for the statement by clicking the View statement button. As well as downloading the statement the Details page allows you to correct it using the Correct statement button.

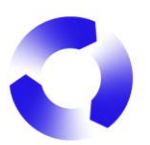

#### Battery statements overview

| <b>2025</b><br>RB00005855 | New             | Created on<br>19 Feb 2025 | Fill in statement       |
|---------------------------|-----------------|---------------------------|-------------------------|
| <b>2024</b><br>RB00003277 | Invoiced        | Created on<br>1 Jan 2025  | View statement          |
| Statement has been sub    | mitted Invoiced | Correct statem            | nent Download statement |

When you correct a statement, you will always be asked for the reason. You must give the reason before a correction can be made. **Note!** A correction statement is not required for export refunds. For export refunds please check the Frequently Asked Questions on <u>Producenten</u> <u>Extern.</u>

| Reason for co       | Reason for correction                  |                       |  |  |  |  |  |  |
|---------------------|----------------------------------------|-----------------------|--|--|--|--|--|--|
| Is the reason an ex | port refund?                           |                       |  |  |  |  |  |  |
| What is the reason  | What is the reason for the correction? |                       |  |  |  |  |  |  |
|                     | Cancel                                 | &<br>Start correction |  |  |  |  |  |  |

Correcting a statement follows the same procedure as a regular statement; first check your own data, then enter the items and quantities, and finally confirm the data. See 2.4 <u>Filling in a</u> <u>Statement</u>.

In step 2. Fill in statement, you will see all the originally entered battery codes and quantities. If you need to adjust a quantity, overwrite the originally entered quantity (which is incorrect) with the correct quantity. For example: if you initially entered 15 of a certain battery code, but it should have been 18, you overwrite the original 15 with the correct number, i.e., 18. If you entered an incorrect battery code, add a new line by clicking 'Add a new line' with the correct battery code by clicking the red cross at the end of the line.

After submitting the correction statement, it is not immediately final; a Stichting OPEN employee must assess the correction statement, and the reason given, before the correction statement is invoiced.

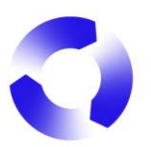

## Statement submitted

Statement RB00006329 was successfully submitted.

(i) Correction "RB00006329" has been submitted successfully. Your correction will be reviewed by Stichting Open. You will receive an email when this has happened.

In the overview of your dashboard it will show as Waiting for approval.

| Battery statements over                   | view              |                        |                |
|-------------------------------------------|-------------------|------------------------|----------------|
| <b>Q3 2024 - Correction</b><br>RB00006329 | Waiting for appro | Created on 21 Feb 2025 | View statement |

## 2.8. Invoicing

Invoicing takes place automatically upon submission of the statement. Invoices are sent by email to the email address listed in the Company details (see 1.3 <u>Company Details</u>) and to all relevant contacts.

Invoices following statements are also displayed on the Reporting Dashboard. To download any of these statements, click on the download icon next to the relevant statement.

| Invoices battery statements          |                        |      |                                  |   |  |  |
|--------------------------------------|------------------------|------|----------------------------------|---|--|--|
| VFB20000081<br>Recycling fee Q3 2024 | Total<br>€ -487,995.60 | Open | PRO<br>Stichting Open Batterijen | ¥ |  |  |
| VF53000016<br>Recycling fee Q3 2024  | Total<br>€ 883.76      | Open | PRO<br>Stichting Epac            | ¥ |  |  |

## 2.9. Export Statement

To submit an export statement, an active export agreement is required. Please refer to section <u>1.4. Contracts</u> for more information.

Filling out the export statement largely works in the same way as a regular statement. For more information, refer to section <u>2.4. Filling in a statement</u>. An additional step in the export statement is <u>3</u>. Upload documents. Depending on the type of export statement and the total amount, you will upload the corresponding documents here.

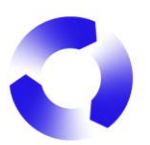

| leclaration is mandatory for every statemen<br>pload an accountant's declaration. Optiona<br>tatement. | and invoices for your statement. A management<br>t. For statements exceeding €50,000, you also need to<br>Ily, you can add import and export invoices to your | Download model declarations |
|----------------------------------------------------------------------------------------------------|----------------------------------------------------------------------------------------------------|-----------------------------|
| All uploaded documents                                                                                 |                                                                                                    |                             |
| No documents are attached to this s                                                                    | statement yet.                                                                                                    |                             |
| Jpload your documents                                                                                  |                                                                                                    |                             |
| Jpload a management statement here                                                                     |                                                                                                    |                             |
| Toevoegen                                                                                              | Upload                                                                                                    |                             |
| Jpload an accountant's statement here, if ap                                                           | plicable                                                                                                    |                             |
| Toevoegen                                                                                              | Upload                                                                                                    |                             |
| Jpload import- and export invoices relevant                                                            | to this statement here. Dit is optioneel.                                                                                                    |                             |
| Toevoegen                                                                                              | Upload                                                                                                    |                             |

After the upload you can click Save and check. Please refer to <u>2.4.3. Step 3: Check statement</u> to check your statement.

Once approved by Stichting OPEN, the corresponding credit invoice will be created.

General information about the export statement can be found in the *Frequently Asked Questions\_MyOPEN 2.0* on <u>Producenten Extern</u>.

#### 2.10. Reporting as a Compliance Agency or Consultant

After you logged in as Consultant you can click the house logo to go to your dashboard. In your dashboard you will find an overview of all the companies which are linked to your account. Select the company for which you want to report the battery statement.

| SPEN |                                             |            |                                               |
|------|---------------------------------------------|------------|-----------------------------------------------|
|      | RecycleMe GmbH                              |            |                                               |
|      | Companies Settings Contacts                 |            |                                               |
|      | ٩                                           |            |                                               |
|      | Name                                        | Code       | Address                                       |
|      | Eglo Online GmbH                            | RL10001132 | Heiligkreuz 22<br>6136 PILL                   |
|      | Pre-test2                                   | RL10001362 | Magistratenlaan 4<br>5223 MD 's-Hertogenbosch |
|      | MyOpen Demo                                 | RL10001363 | Magistratenlaan 4<br>5223 MD 's-Hertogenbosch |
|      | Items per page: 10 🛟 1 - 3 of 3 items shown |            | 1  of1pages 〈 〉                               |

Once you are in the Account of the selected company you can click To reporting portal. You can complete and submit the statement here. See 2.4. Filling in a statement.

| ଜ | Eglo Online GmbH | ÷    | Company details | Contracts | Service points | Contact | s Addresses              |      | To reporting portal 🖸 | BP |
|---|------------------|------|-----------------|-----------|----------------|---------|--------------------------|------|-----------------------|----|
|   | Eglo Online      | GmbH |                 |           |                |         |                          | Edit |                       |    |
|   | Common<br>Name   |      |                 |           |                | Ch      | amber of commerce number |      |                       |    |
|   | Eglo Online Gr   | ъН   |                 |           |                | Ę       | 571809                   |      |                       |    |

## 3. Contacting Stichting OPEN

If you have any questions about this manual, you can always contact the **Producer Services** Department. You can call +31 (0)79 7600 630 or e-mail <u>deelnemerszaken@stichting-open.org</u> (PS batteries) <u>producenten@stichting-open.org</u> (PS Electrical Appliances & Lamps).